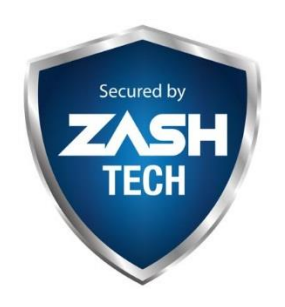

## ZashTech Sdn. Bhd 1263902-U

25-GF Jalan Setia Perdana BD U13/BD Setia Alam, 40170 Shah Alam, Selangor Hp: 013-7919149 (Syauqy) Office: 03-33586175 Email: zashtech.sales@gmail.com <u>http://www.zashtech.com</u>

## Mobile Viewing Dahua (EN)

Objective:

To view preview in the mobile phone

To view Playback in the mobile phone

Make Sure Your System in the DVR / NVR is online.

Please Check at Main Menu – Network – P2P (make Sure device is ONLINE)

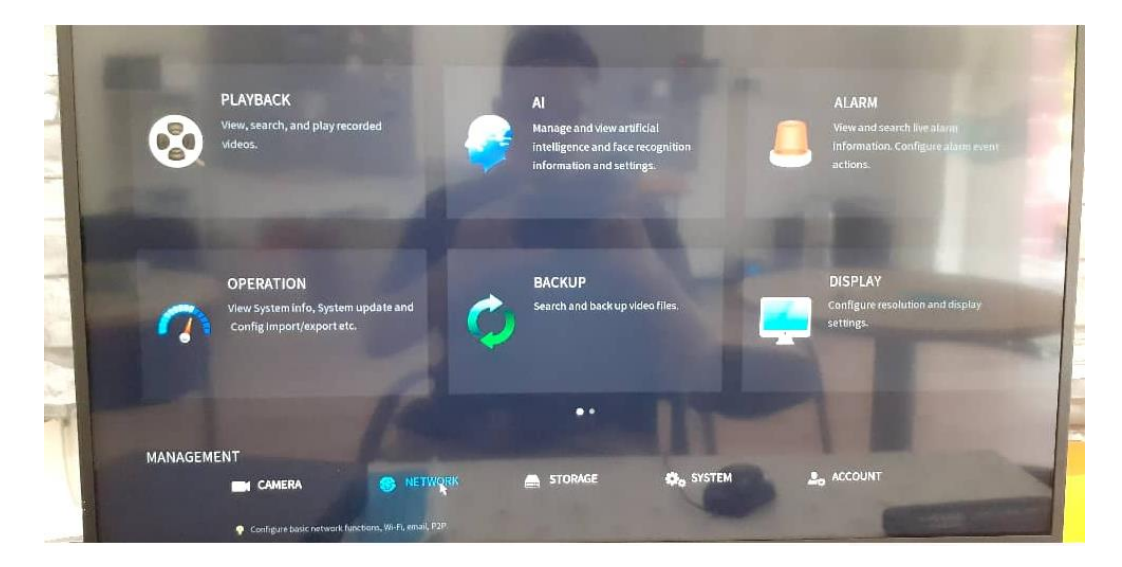

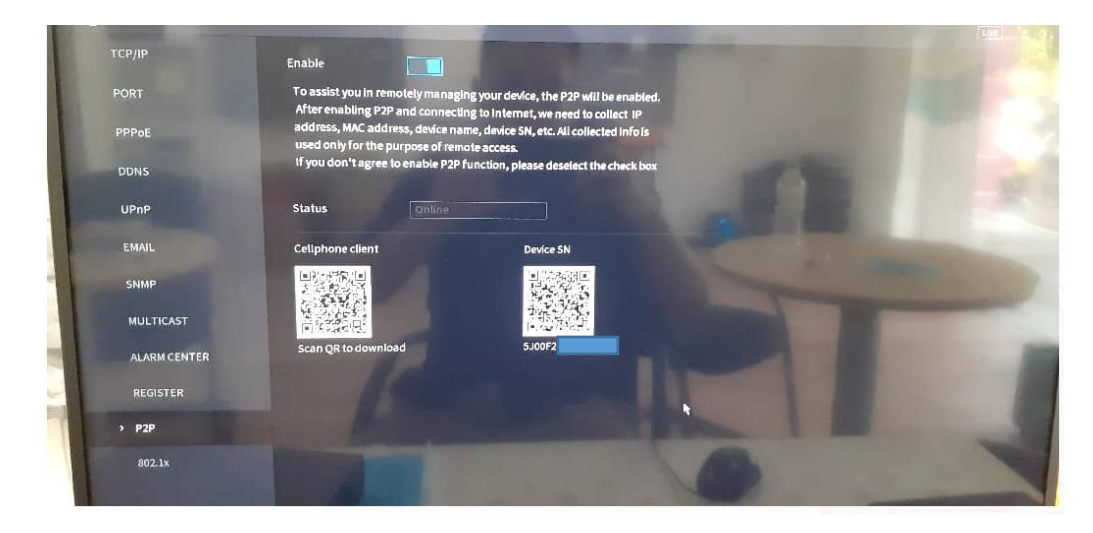

1. Download the Application from Playstore or Applestore Search IDMSS Plus (Apple) GDMSS Plus (android)

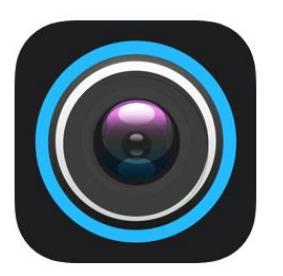

- 2. Open
- 3. Choose Your Country: Malaysia (Done)
- 4. Check the interface of Home

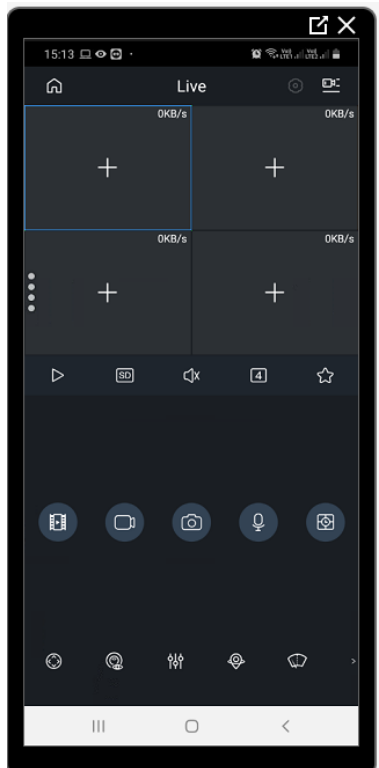

5. Go to Device

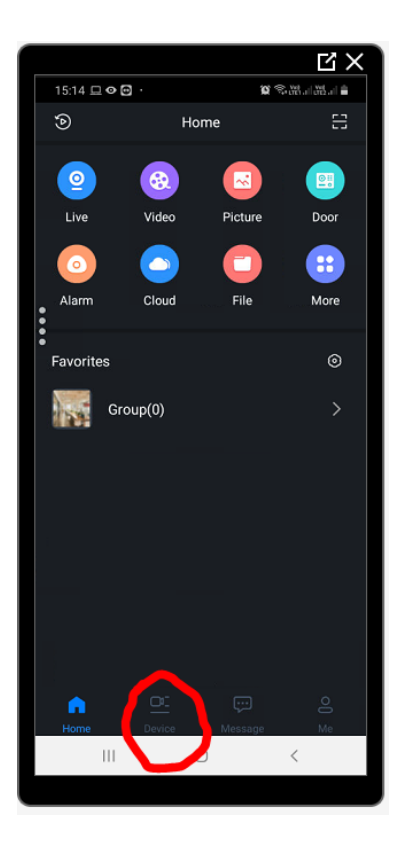

6. Click Add (SN/ Scan)

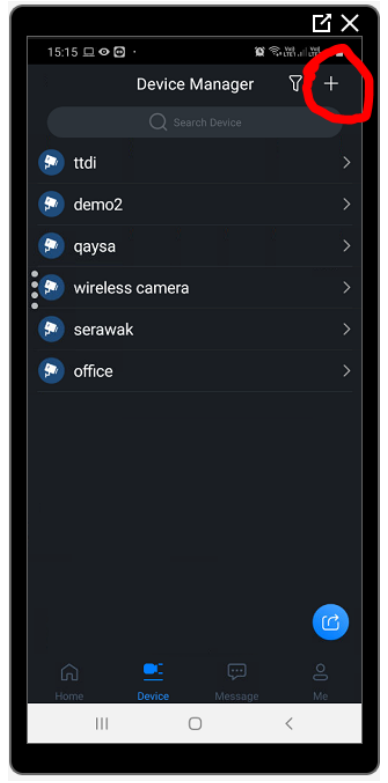

- 7. You can find the SN at the
  - a) Box
  - b) Bottom of the NVR/DVR/ Camera
  - c) At the Main Menu > Network > p2p

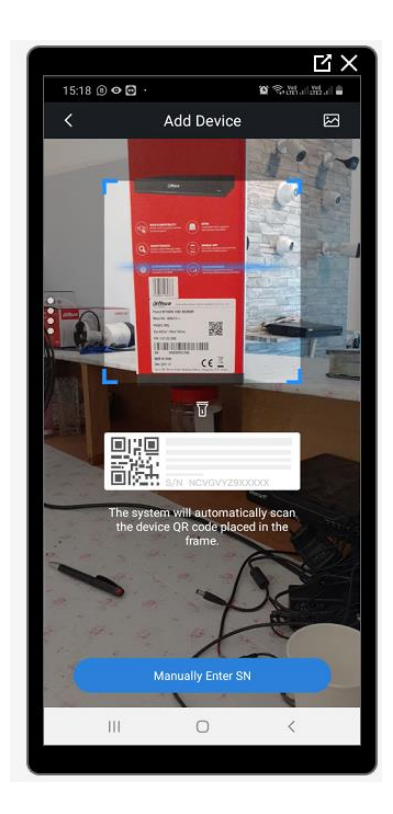

8. Choose your device

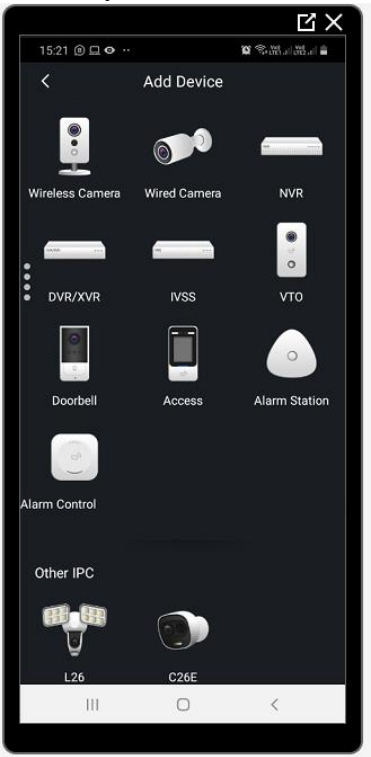

9. Need to make sure the device is Online at the same network. Choose P2P for add mode Note: You need to check at the Recorder > Network > P2P or Easy Access or Similar

Device Name: Can be anything Username: Must be same as created at the DVR / NVR Password: Must be same as created at the DVR / NVR

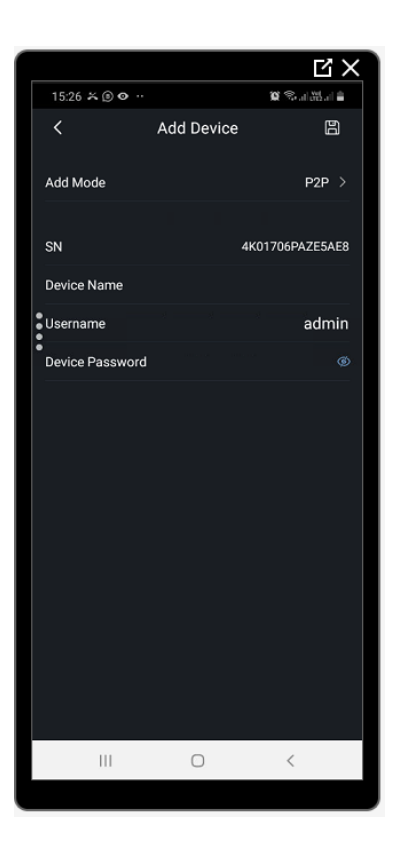

Then Finish. Or Press the Button at TOP. You can easily press this button

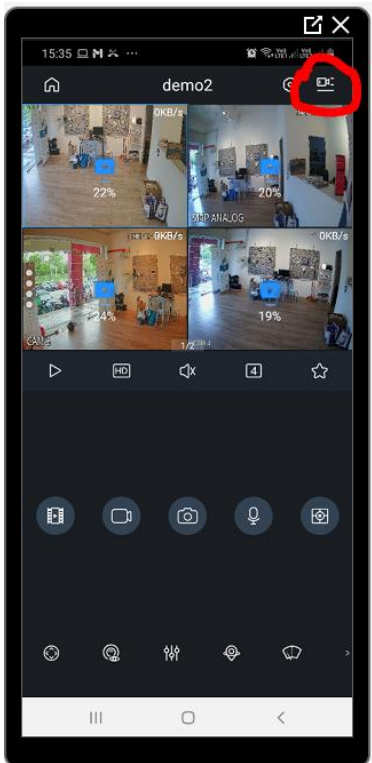

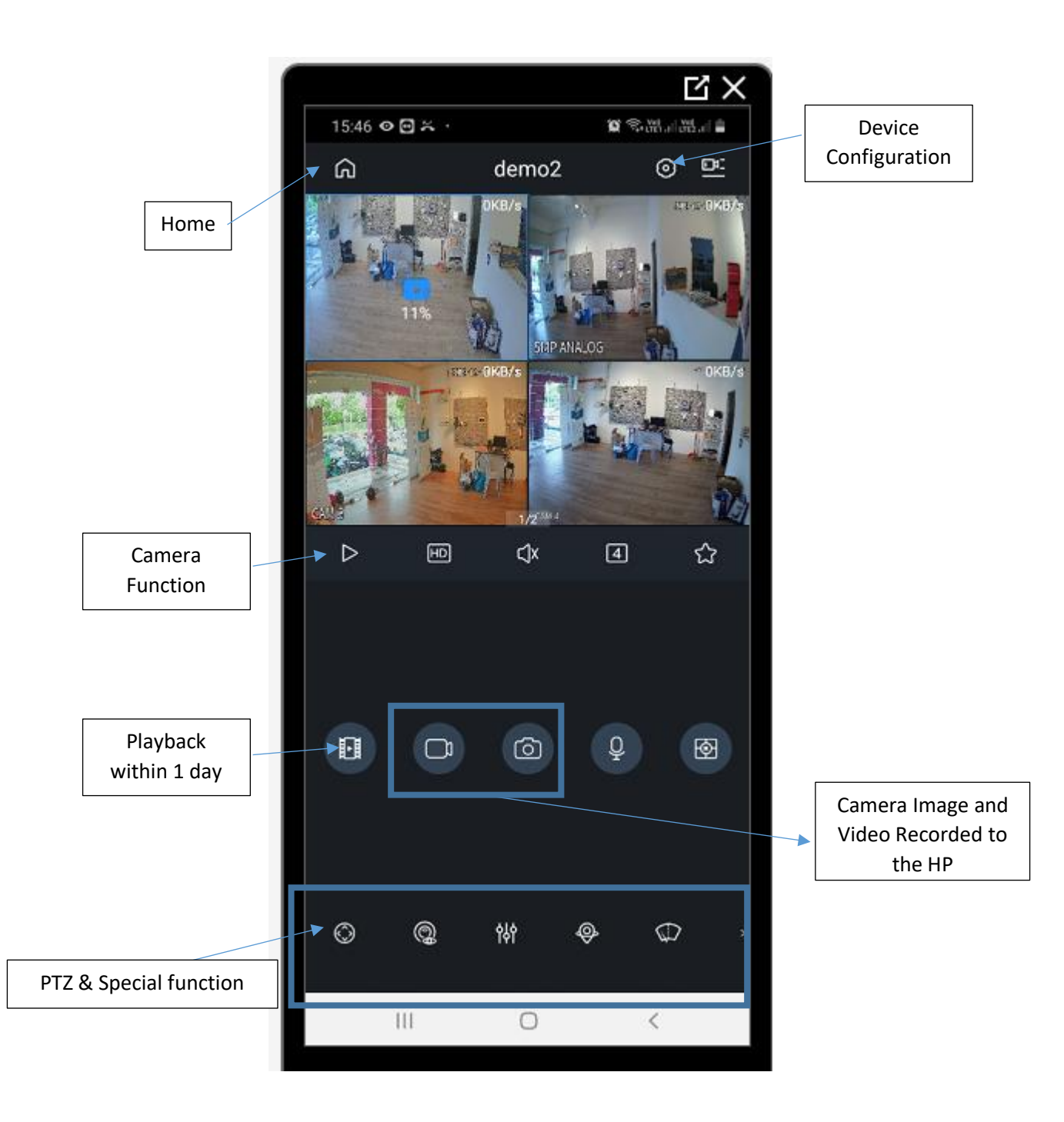

## **Playback**

- 1. Go to Main Page
- 2. Click Video

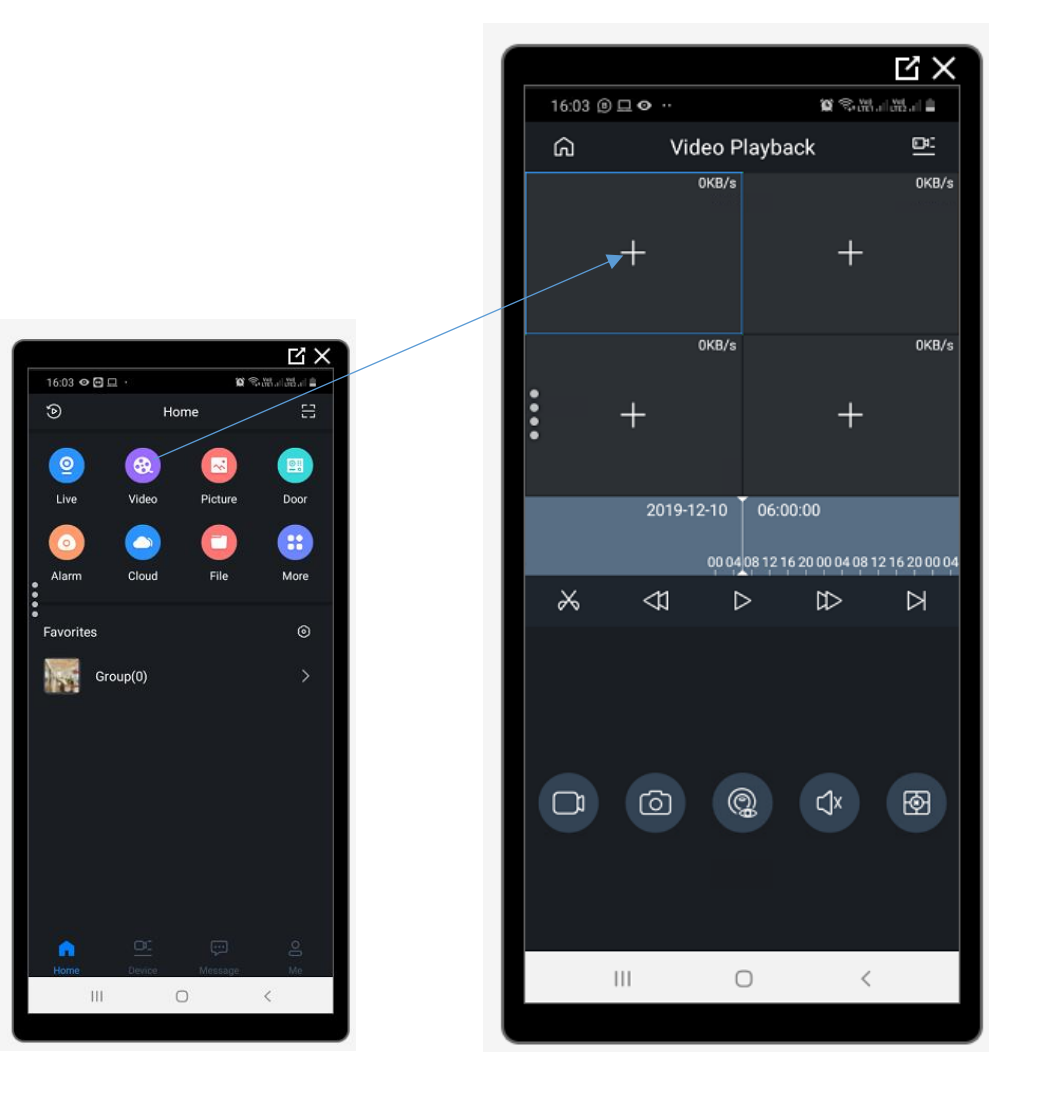

3. Choose the date within 72hours/3days

## 4. Choose the Camera

| 1005 I @ • · ·    Device List   Comma   Comma |                                                                                                    |
|----------------------------------------------------------------------------------------------------|----------------------------------------------------------------------------------------------------|
| > qaysa > wireless camera III                                                                                                    |                                                                                                    |
| ビ×<br>16:10 ◎ □ ◎ ◎ ◎ ◎ ◎ ◎ ◎ ◎ ◎ ◎ ◎ ◎ ◎ ◎ ◎ ◎ ◎                                                                                                    |                                                                                                    |
| KANALOG 229KB/s OKB/s +                                                                                                    | Adjust the time line from                                                                                                  |
| 0KB/s 0KB/s + +                                                                                                    | <ul> <li>which point to which point<br/>you wanted to view</li> <li>You can Trim which Point<br/>to which Point</li> </ul> |
| 2019-12-09 16:08:54<br>05 06 07 08 09 10 11 12 13 14 15 16 17 18 19 20 21 22 23 00 01 02 03 0                                                                                                    |                                                                                                    |
|                                                                                                    |                                                                                                    |
|                                                                                                    |                                                                                                    |
|                                                                                                    | Record all your video to<br>the device by taking image<br>or Video                                                         |
| III O <                                                                                                    |                                                                                                    |